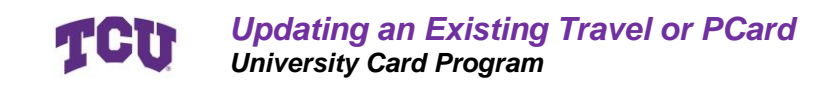

# Updating an Existing Travel or PCard Scope and Purpose

This guide is intended for all TCU employees who already have a Procurement and/or Travel Card and have access to Concur. This guide provides detailed information on how to request updates to a name on a card due to a legal name change or updates to an account due to an internal position transfer.

# Definitions

#### Travel Card

This type of card is designed for travel and allows purchases with vendor types such as hotels, restaurants, and car rental agencies.

#### Procurement Card

A type of card designed for the purchase of physical goods, this card will work at most retail stores.

# **Process Overview**

This section gives a quick overview without screenshots, if you just need a reminder of where to find the request.

### Step 1: Create a Request in Concur

Access Concur using your preferred method, and create a request. Choose TCU Card Request and Updates, and select "change to existing card."

## Step 2: Add an Expense to Report

Add an expense to your report, and choose item 3 "Card Name Change," and complete the applicable fields in the dialogue box that pops up. Click save once all the fields are complete.

## **Step 3: Submit the Report**

Submit the report.

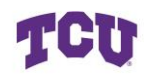

**TCU** Updating an Existing Travel or PCard University Card Program

# Contents

| Updating an Existing Travel or PCard    | 1 |
|-----------------------------------------|---|
| Scope and Purpose                       | 1 |
| Definitions                             | 1 |
| Process Overview                        | 1 |
| Step 1: Create a Request in Concur      | 1 |
| Step 2: Add an Expense to Report        | 1 |
| Step 3: Submit the Report               | 1 |
| Step by Step Guide                      | 3 |
| Step 1: Access Concur                   | 3 |
| Step 2: Create a New Request            | 3 |
| Step 3: Fill in the New Request Details | 5 |
| Step 4: Add an Expense                  | 3 |
| Step 5: Review Details and Submit       | 3 |
| Reviewing Status                        | 9 |
| Resources10                             | ) |

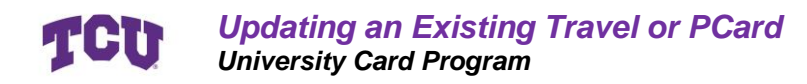

# Step by Step Guide

### **Step 1: Access Concur**

Navigate to your Concur profile through <u>MyTCU</u>, <u>tcu.okta.edu</u>, a saved web link, or links found on TCU's Procurement webpage.

Log in with your SSO if prompted. Your home page should look something similar to this.

| Concur Home V                               | О мен                                                                                                    |
|---------------------------------------------|----------------------------------------------------------------------------------------------------|
|                                             | *                                                                                                    |
| ⊙ Create 🗸                                  | Authorization Requests 0 0 View Trips 0 0 Available Expenses 0 C Expense Reports 0                                                                       |
| TCU                                         | Alerts           Vou are eligible for a free subscription to Tript Pro, provided by your employer.         Learn More and Activate         Not right now |
| 🛧 🗗 🛏 🛱                                     | Vou havent signed up to receive e-receipts. Sign up here                                                                                                 |
| Flight Search Round-trip One-way Multi-city | Company Notes Helpful Links General Travel & Expense Guidelines                                                                                          |
| From *                                      | Welcome to Concur Travel for Texas Christian University                                                                                                  |
| Enter airport, city, or location            | Agent-Assisted Support<br>For assistance with your reservations, cancellations and/or changes, please contact Anthony Travel.                            |
| To *<br>Enter airport, city, or location    | Read More                                                                                                    |

## **Step 2: Create a New Request**

#### Method 1: From the Homepage

From your home page, click on the blue "create" button, and select "start a request."

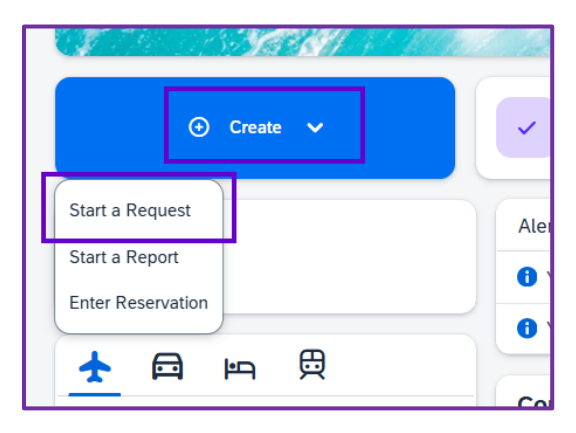

#### Method 2: Navigate through Manage Requests

Click Authorizations Requests.

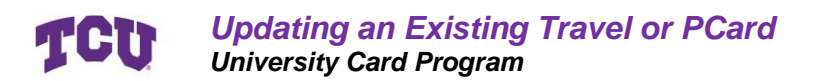

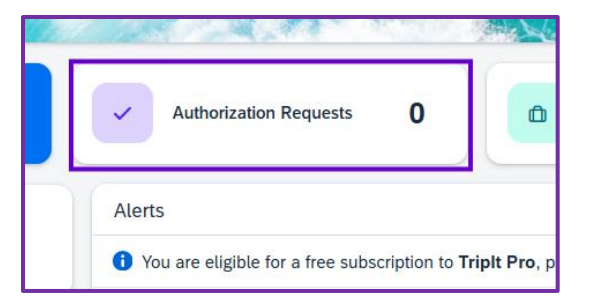

Then click on Create New Request in the upper right-hand corner.

| SAP Concur Requests Y             | @ MGH                                          |
|-----------------------------------|------------------------------------------------|
| Manage Requests Process Requests  |                                                |
| Home / Requests / Manage Requests |                                                |
| Manage Requests                   |                                                |
| Requests View Active Requests 🗸   | Search: Enter request ID Q OCreate New Request |
| No requests found                 |                                                |
|                                   |                                                |

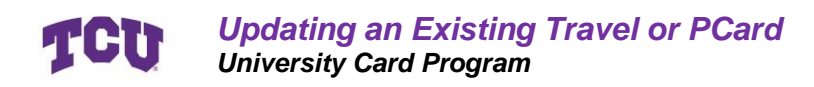

### **Step 3: Fill in the New Request Details**

A new dialogue box will open after you click on Create New Request.

| Create New Request                                                                                                    |                                                               | ×                                                                           |
|----------------------------------------------------------------------------------------------------|---------------------------------------------------------------|-----------------------------------------------------------------------------|
| Request Type * Item 1<br>•TCU Card Request and Updates                                                                                                    |                                                               | * Required field                                                            |
| Card Request Description *      the second second s | Card Request Type * Item 3<br>02. Change to existing card × ~ | Completed University Credit Card Compliance Training?      Item 4     Yes × |
| Business Unit * Item 5 1                                                                                                    | Fund * 2                                                      | Department * 3                                                              |
| Comment                                                                                                    |                                                               | 0/500                                                                       |
|                                                                                                    |                                                               | Item 6<br>Cancel Create Request                                             |

#### Item 1: Request Type

Select "TCU Card Request and Updates" in the box labeled 1. This will change all the field names and tell Concur that you are doing a request related to a card.

#### Item 2: Card Request Description

Enter a TITLE into this field for your request. This can be as simple as "Update Travel Card Name."

#### Item 3: Card Request Type

Select "02. Change to existing card" for item 3. This will tell Concur you are requesting an update to an existing card.

#### Item 4: Training

Always select "yes" to indicate you have completed the University training.

#### Item 5: Unit Information

If this information is not auto-filled, complete this section according to the unit you are assigned to or making the purchases for.

#### Item 6: Create Request

Review the information you have entered for accuracy, and then click on Create Request in the bottom right-hand corner.

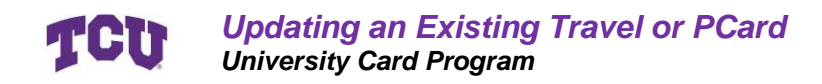

### Step 4: Add an Expense

You have now created a report to request updates to your existing card, but have not submitted it. The next step is to tell the report who kind of card changes you would like to request.

#### Item 1: Add an Expense

Click the +Add button in the upper right-hand corner underneath Submit Request.

| Home / Requests / Manage Requests / Update Travel Card Name                                            |                                                               |
|----------------------------------------------------------------------------------------------------|---------------------------------------------------------------|
| A Alerts: 1                                                                                            | <b>~</b>                                                      |
| Update Travel Card Name Not Submitted   Request ID: 4MWD Request Details ~ Print/Share ~ Attachments ~ | Submit Request Copy Request Edit Approval Flow Delete Request |
| EXPECTED EXPENSES                                                                                      | O Add Er Delete Allocate                                      |
| submit for approval.                                                                                   |                                                               |

#### Item 2: Select Card Name Change

In the dialogue box that opens, select item number 3: Card Name Change.

| Add expected expenses and/or travel plans                             |   |
|-----------------------------------------------------------------------|---|
| Search by expense type, category, description Q Collapse All Sections |   |
| ∧ 99. Card Service Types                                              |   |
| 01. New PCard Request                                                 |   |
| 03. Card Name Change                                                  | ) |
| 05. Card Cancel/Close                                                 |   |
| 06. Card Suspend/Reinstate                                            |   |
| 07. Card ATM Cash Advance Authorization Request                       |   |
| 08. Departmental Transfer Change                                      |   |
|                                                                       |   |
|                                                                       |   |
|                                                                       |   |
|                                                                       |   |
|                                                                       |   |
|                                                                       |   |
|                                                                       |   |
| No Exported Exponses                                                  |   |

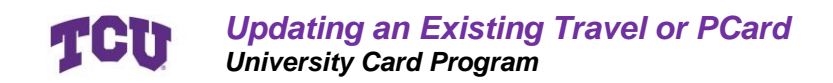

#### Item 3: Needed by Date

Enter a date the update needs to be by. It is okay to enter today's date if the update should be effective immediately. This request will be processed in the order it is received after all approvals are completed.

| New Expense: 03                          | . Card Name C | hange                   |                      | Item 6 Save Cancel |
|------------------------------------------|---------------|-------------------------|----------------------|--------------------|
| () Allocate                              |               |                         |                      |                    |
| leeded by Date * 🚱                       | Item 3        | Employee First Name * 🚱 | Employee Middle Name | * Required field   |
| MM/DD/YYYY                               |               | 🛱 Mary Grace            |                      |                    |
| Employee Last Name * 🚱                   |               |                         |                      |                    |
| Held                                     |               |                         |                      |                    |
|                                          |               | _                       |                      |                    |
| lusiness Justification for Name Change * |               | 0/64                    |                      |                    |
|                                          | ltem 4        | *                       |                      |                    |
| / politional information                 | 1             |                         |                      | 0/2000             |
| ltem 5                                   |               |                         |                      |                    |
| Save Cancel                              | -             |                         |                      | <u> </u>           |

#### Item 4: Business Justification

Enter in a justification for this update. The most common reasons for card updates are internal transfers and name changes due to marriage, divorce, or other reasons. You do NOT need to enter personal reasons for name changes. Examples include:

- "Update name to match new legal name"
- "Transferred positions within TCU"

#### Item 5: Additional information

Enter into item 5 more details regarding your request. Your name in the request is populated from Concur, and may not correctly reflect the change you need. Please include the new or existing name in this field. Examples:

- "Update last name from Smith to Gutierrez"
- "Correct last name to be hyphenated Whitaker-Delgado"
- "Internal transfer to department number 12345 for Lena Morales"

#### Item 6: Review and Save

Review the entered information and click save.

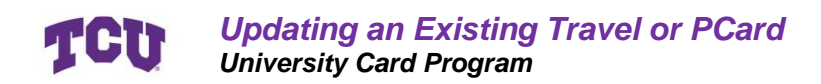

## **Step 5: Review Details and Submit**

Review the details of the report to ensure accuracy.

Check for alerts at the top and ensure there are no errors.

#### Click on Submit Request.

| 4  | Alert                   | s: 2     | age Requests /                  | Update Travel Card Name |                                        | <b></b>                                          |
|----|-------------------------|----------|---------------------------------|-------------------------|----------------------------------------|--------------------------------------------------|
| U  | pda<br><sub>Submi</sub> | ate T    | <b>ravel (</b><br>quest ID: 4MV | Card Name               |                                        | Submit Request Edit Approval Flow Delete Request |
| Re | quest D                 | etails 🗸 | Print/Share V                   | Attachments 💙           |                                        |                                                  |
| E  | XPEC                    | TED EX   | PENSES                          |                         |                                        | Add Edit Delete Allocate                         |
| Ι. |                         | Alert↓↑  | Comment↓↑                       | Expense type↓↑          | Details↓↑                              | Date↓₹ Amount↓† Requested↓†                      |
|    |                         | ▲        | F                               | 03. Card Name Change    | Update last name to reflect legal name | 07/17/2025                                       |
|    |                         |          |                                 |                         |                                        |                                                  |
|    | _                       |          |                                 |                         |                                        |                                                  |

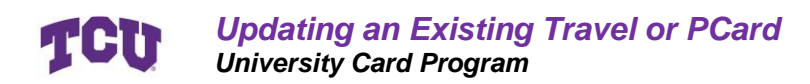

# **Reviewing Status**

Once you have submitted a request, you can view the status of its approval at any time by navigating to the report found under Manage Requests.

Ensure the report says **SUBMITTED** in green.

Reports that have been approved will say **APPROVED** in green.

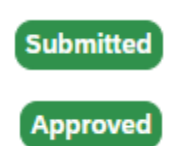

Click on the request you want to view.

| SAP Concur Requests ∽             |
|-----------------------------------|
| Manage Requests Process Requests  |
| Home / Requests / Manage Requests |
| Manage Requests                   |
| Requests View: Active Requests 🗸  |
| MCC Change Request                |
| (Not Submitted)                   |
|                                   |

Once you enter the report, select Request details in the upper left, and click on Request Timeline to view which step it is at.

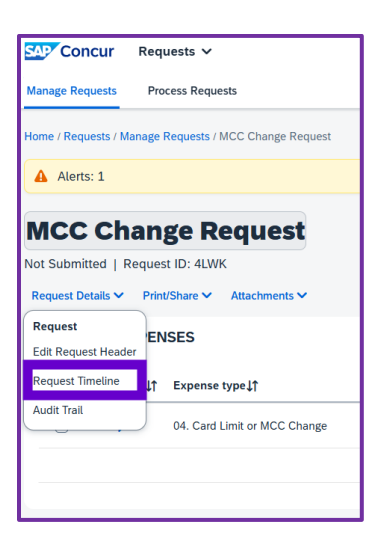

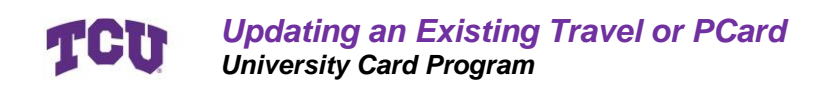

# Resources

<u>Concur Travel & Expense Page</u> – Information regarding expenses and traveling <u>University Card Programs</u> – University page including Travel and PCard Guides <u>Card Compliance Training</u> – University training for card compliance

<u>concur@tcu.edu</u> – Support for Concur and purchasing cards <u>itpurchasing@tcu.edu</u> – Support for software and online data platform purchases <u>contract\_questions@tcu.edu</u> – Support for contracts with vendors

JP Morgan Cardholder Support - 800-316-6056 International Cardholder Support 1-847-488-3748 Fraud Alert Text Messages - Sign Up Website